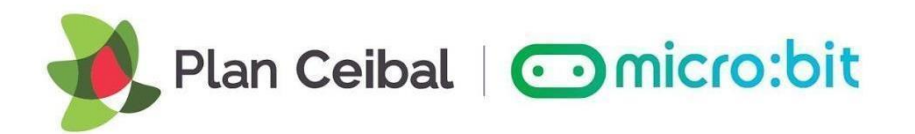

### FICHA DE TRABAJO MICROBIT CLASSROOM PARA DOCENTES

https://classroom.microbit.org/

TAREA: Realizar un programa de clasificación de palabras según su acentuación con tildes.
BLOQUES INVOLUCRADOS: Básico, Entrada, Lógica, Bucles, Variables.
DIFICULTAD: Avanzada.
TIEMPO DE REALIZACIÓN: 40 minutos.

## PROPUESTA DE TRABAJO:

Al desplegar cadenas de caracteres en la "pantalla" de la micro:bit, no se muestran los tildes que pueden corresponder a determinadas palabras. Aprovechando esta característica, los estudiantes deberán diseñar un programa donde se transforme la micro:bit en un dispositivo para ejercitar sus habilidades lingüísticas y aprender a tildar correctamente.

A partir de un conjunto predefinido de palabras que se irán desplegando en la micro:bit, el estudiante debe dejar presionado:

- botón A, si la palabra lleva tilde SIEMPRE.
- botón B, si la palabra NO lleva tilde.
- botón A y B, si la palabra usa tilde diacrítico.

Las palabras se mostrarán de a 1 a la vez, con pausas cuando sea necesario.

Se establecerá un tiempo máximo de 2 segundos antes de que se despliegue la "corrección" correspondiente al accionar del estudiante. Únicamente al presionar el botón correcto, se avanzará a la siguiente palabra.

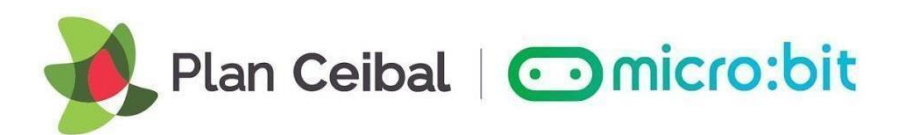

# PARTE A:

Los estudiantes deberán armar la primer parte del código que se encargará de:

- al comienzo, mostrar la palabra "Tren" y realizar una pausa de 2 segundos
- elegir la condición lógica "boton A presionado", que resulta favorable para "Tren"
- establecer el formato de corrección dentro del boque SI...SI NO
- integrar toda la secuencia encastrando el bloque SI...SINO dentro de al iniciar

El docente enviará a través de micro:bit Classroom el siguiente código y un comentario *(click Derecho, añadir comentario)* indicando las "Instrucciones":

| + + + + | al iniciar       | si v<br>si no | erdadero 🤜 | enton |         | Instr<br>- Si I<br>- Si I<br>- Si I | uccior<br>la pala<br>la pala<br>la pala | ies<br>bra Sl<br>bra N<br>bra us | IEMPR<br>O Ileva<br>sa tilde | E lleva<br>tilde, p<br>diacrít | tilde,<br>presioi<br>ico, pr | presio<br>nar bo<br>resiona | onar bo<br>tón B<br>ar A y I | otón A<br>B a la ' | vez. | 1. |  |
|---------|------------------|---------------|------------|-------|---------|-------------------------------------|-----------------------------------------|----------------------------------|------------------------------|--------------------------------|------------------------------|-----------------------------|------------------------------|--------------------|------|----|--|
| +       | + + + +          | 5-            | + +        | + +   |         |                                     |                                         |                                  |                              |                                |                              |                             |                              |                    |      |    |  |
|         |                  |               | + +        | + +   | -       |                                     |                                         |                                  |                              |                                |                              |                             |                              |                    |      |    |  |
|         |                  |               |            |       |         |                                     |                                         |                                  |                              |                                |                              |                             |                              |                    |      |    |  |
|         | botón A 🔻 presid | onado         |            |       | +       | +                                   | +                                       |                                  |                              | +                              | +                            | +                           | +                            |                    |      |    |  |
|         | botón B 🕶 presi  | onado         |            | most  |         | 10                                  |                                         | +                                |                              |                                |                              | 10                          | 81                           |                    |      |    |  |
|         |                  |               |            | borr  | ar la p | antall                              | a                                       | -                                | b                            | orrar                          | la pa                        | intall                      | la                           | <b>3</b> +         |      |    |  |
|         | boton A+B • pre  | sionado       |            |       |         | 00000                               |                                         |                                  | + 🗠                          | 8000                           | ~~~~                         | ~~~~                        |                              |                    |      |    |  |

La consigna será:

- Completa el bloque al iniciar para mostrar la palabra "Tren" al principio del programa y además realizar una pausa de 2 segundos.
- Según las instrucciones, elige cuál es la condición que debe ser utilizada en el bloque SI..SI NO.
- Ordena los bloques restantes correctamente dentro del bloque SI...SI NO.
- Coloca el bloque SI...SINO luego de la pausa de 2 segundos.

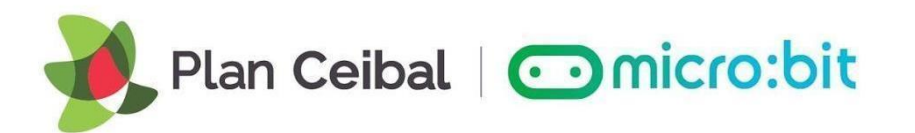

### PARTE B:

El docente enviará a través de micro:bit Classroom el siguiente código y un comentario *(click Derecho, añadir comentario)* indicando las "Instrucciones".

| Iniciar +            | +      |    | +     | +      | + |                      |                               |                            |                     |                   |                                 |                   |                   |          |      |  |
|----------------------|--------|----|-------|--------|---|----------------------|-------------------------------|----------------------------|---------------------|-------------------|---------------------------------|-------------------|-------------------|----------|------|--|
| establecer proximo v | • para |    | Falso | •      | - | Inst                 | ruccio                        | nes                        |                     | - Hour            | tildo                           | propio            | norbo             | +án A    |      |  |
| nostrar cadena "Hel  | 10!"   | +  | +     | +      | + | - Si<br>- Si<br>- Si | la pala<br>la pala<br>la pala | abra S<br>abra N<br>abra u | O lleva<br>sa tilde | tilde,<br>diacríi | a tilde,<br>presioi<br>tico, pr | nar bo<br>resiona | tón B<br>ar A y E | 3 a la v | /ez. |  |
| ausa (ms) 2000 🔻     | +      |    |       |        |   |                      |                               |                            |                     |                   |                                 |                   |                   |          |      |  |
| si botón A → pr      | esiona | do | entor | ices   |   |                      |                               |                            |                     |                   |                                 |                   |                   |          |      |  |
| mostrar ícono        | -      | +  | +     | +      |   |                      |                               |                            |                     |                   |                                 |                   |                   |          |      |  |
| borrar la pantalla   |        |    |       |        |   |                      |                               |                            |                     |                   |                                 |                   |                   |          |      |  |
| establecer proxim    | 🔹 pa   | ra | vero  | ladero | • |                      |                               |                            |                     |                   |                                 |                   |                   |          |      |  |
| i no                 |        |    |       | Θ      | + |                      |                               |                            |                     |                   |                                 |                   |                   |          |      |  |
| mostrar ícono        | -      | +  | +     | +      |   |                      |                               |                            |                     |                   |                                 |                   |                   |          |      |  |
| borrar la pantalla   | +      |    |       |        |   |                      |                               |                            |                     |                   |                                 |                   |                   |          |      |  |
| •                    | 2      |    |       |        |   |                      |                               |                            |                     |                   |                                 |                   |                   |          |      |  |
|                      |        |    |       |        |   |                      |                               |                            |                     |                   |                                 |                   |                   |          |      |  |

La consigna para los estudiantes será:

La variable "proximo" se inicializa en FALSO antes de mostrar una nueva palabra por primera vez. Dicha variable la utilizaremos para pasar a una nueva palabra para nuestro programa.

A partir del código recibido, tu debes:

- armar fuera del programa, 1 bucle "MIENTRAS" con una condición lógica que se corresponda a: "NO estemos en condiciones de pasar a la siguiente palabra".
- colocar la estructura de MIENTRAS correctamente en el código.

PISTA: se mostrará la palabra y se deberá corregir TANTAS veces como sea necesario HASTA que se pulse correctamente el botón.

microbit.ceibal.edu.uy

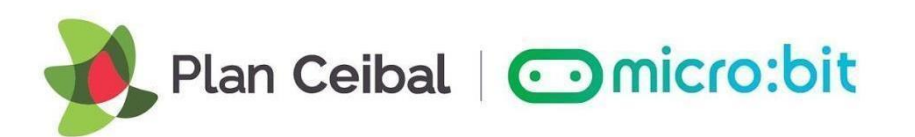

# PARTE C:

El docente enviará a través de micro:bit Classroom la solución.

| establece | er proximo 🔻 para                | falso 🔻  |       |        | Instr<br>- Si | uccior<br>la pala | nes<br>abra Sl<br>abra N |          | E lleva | a tilde, | presio | nar bo   | tón A    |      |  |
|-----------|----------------------------------|----------|-------|--------|---------------|-------------------|--------------------------|----------|---------|----------|--------|----------|----------|------|--|
| ientras   | no proximo •                     |          |       |        | - Si          | la pala           | abra us                  | sa tilde | diacrí  | tico, pr | esiona | ar A y E | 3 a la v | vez. |  |
| jecutar   | mostrar cadena <sup>"</sup> Hell | o!       |       |        |               |                   |                          |          |         |          |        |          |          |      |  |
|           | pausa (ms) 2000 🔻                |          |       |        |               |                   |                          |          |         |          |        |          |          |      |  |
|           | si 🛛 botón 🗛 🔻 pro               | esionado | entor | nces   |               |                   |                          |          |         |          |        |          |          |      |  |
|           | mostrar ícono                    | -        |       |        |               |                   |                          |          |         |          |        |          |          |      |  |
|           | borrar la pantalla               |          |       |        |               |                   |                          |          |         |          |        |          |          |      |  |
|           | establecer proximo               | 🔹 para 🤇 | verd  | ladero | •             |                   |                          |          |         |          |        |          |          |      |  |
|           | si no                            |          |       | Θ      |               |                   |                          |          |         |          |        |          |          |      |  |
|           | mostrar ícono                    | -        |       |        |               |                   |                          |          |         |          |        |          |          |      |  |
|           | borrar la pantalla               |          |       |        |               |                   |                          |          |         |          |        |          |          |      |  |
|           | $\odot$                          |          |       |        |               |                   |                          |          |         |          |        |          |          |      |  |
|           |                                  |          |       |        |               |                   |                          |          |         |          |        |          |          |      |  |

La consigna para los estudiantes será:

¡Estamos en condiciones de agregar más palabras a nuestro juego!

- Duplica todo el bloque mientras 2 veces y modificalos
  - Al primer duplicado:
    - cambia la palabra "Tren" por la palabra "Mi"
    - Según las instrucciones, elige cuál es el botón que debe ser utilizada en el bloque SI..SI NO.
    - Al segundo duplicado
      - cambia la palabra "Tren" por la palabra "Cafe"
      - Según las instrucciones, elige cuál es el botón que debe ser utilizada en el bloque SI..SI NO.
- Arma la estructura final del codigo, agrega los establecer próximo para falso necesarios.
  - Recuerda, la variable "proximo" se inicializa en FALSO antes de mostrar una nueva palabra por primera vez.

microbit.ceibal.edu.uy

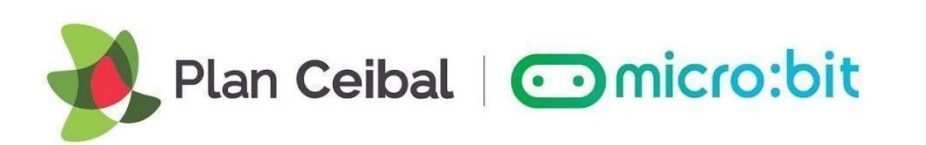

microbit.ceibal.edu.uy